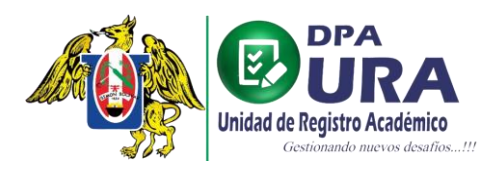

Universidad Nacional de Trujillo Dirección de Procesos Académicos Unidad de Registros Académicos

## MANUAL DE USUARIO

## SECRETARIA DE DEPARTAMENTO: DOCENTE - CAMBIO DE DEPARTAMENTO

1. **Registrar solicitud**: Seleccionar la opción de "Trámites secretaria" en la pestaña de "Registrar trámite" del menú principal. En la sección "DATOS" aparecerán los datos del usuario.

| 4) @                                   | =                                                     |          |            |           |               |
|----------------------------------------|-------------------------------------------------------|----------|------------|-----------|---------------|
| θ                                      | REGISTRO DE TRÁMITE SECRETA                           | ARIA     |            |           |               |
| KEVIN JOEL MUNCI<br>kmuncibay@uredu.pe | AFELLIDOS                                             |          | NOMBRES    |           |               |
|                                        | MUNCIBAT JUAREZ                                       |          | KEVIN JOEL |           |               |
|                                        | DOCUMENTO NACIONAL DE IDENTIDAD                       | 75411199 |            | 930724140 |               |
| Registrar trámite                      |                                                       |          |            | GÉNERO    |               |
| Trámite Secretaria                     | kmuncibay@unitru.edu.pe                               |          |            | MASCULINO |               |
| 🖉 Docentes >                           |                                                       |          |            |           |               |
|                                        | Datos del Trámite<br>TRANTES -<br>Seleccionar trámite |          |            | Regt      | strar Trámite |
|                                        |                                                       |          |            |           |               |
|                                        |                                                       |          |            |           |               |

2. Registrar solicitud cambio de departamento: Ir a la sección de "Datos del trámite" y completar los campos TRÁMITE, UNIDAD (pregrado o segunda especialidad, según pertenezca el docente), TIPO DE TRÁMITE Y COMENTARIO (opcional) con los datos de la imagen. Posteriormente se mostrará la sección "Requisitos".

| 4) ©                                                  | REGISTRO DE TRÁMITE SECRETARIA                                                                                                 |                       |           |   |
|-------------------------------------------------------|----------------------------------------------------------------------------------------------------|-----------------------|-----------|---|
| KEVIN JOEL MUNCIBAY JUAREZ<br>kmuncibay@unitru.edu.pe | Datos                                                                                                    | NOMBRES<br>KEVIN JOEL | CELLAR-   |   |
| 🕒 Inicio                                              | DOCUMENTO NACIONAL DE IDENTIDAD                                                                                                | 75411199              | 930724140 |   |
| 🕑 Registrar trämite 🗸 🗸                               | correo ELECTRONICO                                                                                                    |                       | MASCULINO |   |
| Trámite Secretaria                                    |                                                                                                    |                       |           |   |
| Docenter >                                            | Datos del Trámite Titularits * GESTIÓN DE DOCENTE UNICLOS * PREGRADO TIFOS DE TRUMITIS * CAMBIO DEPARTIAMENTO DOCENTE PREGRADO |                       |           | * |
|                                                       | COMENTARIOS                                                                                                    |                       |           | 4 |

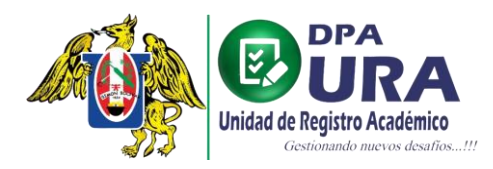

3. Completar requisitos y registrar Trámite: Subir el requisito correspondiente en el campo "Acciones". Al subir el requisito se podrá visualizar haciendo click en el ícono del ojo. Posteriormente dar click en el botón "Registrar Tramite". Un mensaje le confirmará que el registro se realizó correctamente.

|                            |                                                         | 550724140         |
|----------------------------|---------------------------------------------------------|-------------------|
| 🧌 (Q                       | CORREO ELECTRÓNICO                                      | GÉNERO            |
|                            | kmuncibay@unitru.edu.pe                                 | MASCULINO         |
|                            |                                                         |                   |
|                            |                                                         |                   |
|                            |                                                         |                   |
|                            | Datos del Trámite                                       |                   |
| KEVIN JOEL MUNCIBAY JUAREZ | TRÁMITES *                                              |                   |
| kmuncibay@unitru.edu.pe    | GESTIÓN DE DOCENTE                                      | *                 |
| (L) Inicio                 |                                                         |                   |
|                            | PREGRADO                                                | - I               |
| 🖌 Registrar trámite 🗸 🗸    |                                                         |                   |
|                            | TIPOS DE TRAMITES *                                     |                   |
| Trámite Secretaria         | CAMBIO DEPARTAMENTO DOCENTE PREGRADO                    |                   |
| 54                         |                                                         |                   |
| ☑ Docentes →               | COMENTARIOS                                             |                   |
|                            |                                                         | 4                 |
|                            |                                                         |                   |
|                            |                                                         | 1                 |
|                            | Requisitos                                              |                   |
|                            |                                                         |                   |
|                            | Nombre del requisito                                    | Acciones          |
|                            | OFICIO DE CAMBIO DEPARTAMENTO DOCENTE PREGRADO          | <u>↑</u>          |
|                            | (UHUU) MIKA EL CAMBIO DE DEMARIAMENTO D'OLENTE MIEMADO) |                   |
|                            |                                                         |                   |
|                            |                                                         | Registrar Trámite |
|                            |                                                         |                   |
|                            |                                                         |                   |
|                            |                                                         |                   |

4. Listar solicitudes pendientes u observadas: Seleccionar la opción de "Registro docentes" en la pestaña de "DOCENTES" del menú principal. Se mostrará una lista de los trámites que acaba de realizar donde en el campo "Profesor" aparecerá "Pendiente de registro" para las nuevas solicitudes.

| e .                        | ≡             |              |                            |                             |                       |                     |           |
|----------------------------|---------------|--------------|----------------------------|-----------------------------|-----------------------|---------------------|-----------|
| 8                          | Tra<br>29 Tra | amites para  | registrar docentes         |                             |                       | Q Busca             | r tramite |
| KEVIN JOEL MUNCIBAY JUAREZ |               | Nro. Trámite | Solicitante                | Tipo de Trámite             | Profesor              | Fecha               | Opciones  |
| 5 Inicio                   | 1             | 0004111023   | MUNCIBAY JUAREZ KEVIN JOEL | CAMBIO DEPARTAMENTO DO      | Pendiente de registro | 2023-10-11 12:55:02 | 0         |
| negistrar trämite          |               | 0003061023   | MUNCIBAY JUAREZ KEVIN JOEL | CREACIÓN DE DOCENTE DE P    | Pendiente de registro | 2023-10-06 14:05:41 | 0         |
| Docentes                   | 30            | 0006021023   | MUNCIBAY JUAREZ KEVIN JOEL | CAMBIO DEPARTAMENTO DO      | ROMERO MARCOS         | 2023-10-02 13:17:06 | ٥         |
| Registro docentes          | 4             | 0027270923   | MUNCIBAY JUAREZ KEVIN JOEL | CREACIÓN DE DOCENTE DE P.,, | Pendiente de registro | 2023-09-27 14:23:22 | ٥         |
| Docentes Finalizados       | 5             | 0026270923   | MUNCIBAY JUAREZ KEVIN JOEL | CREACIÓN DE DOCENTE DE P    | RR                    | 2023-09-27 14:05:34 | 0         |
|                            | 6             | 0025270923   | MUNCIBAY JUAREZ KEVIN JOEL | CREACIÓN DE DOCENTE DE P    | CADILLO DENIS         | 2023-09-27 13:08:19 | 0         |
| a Ann                      | 7             | 0023270923   | MUNCIBAY JUAREZ KEVIN JOEL | CREACIÓN DE DOCENTE DE P    | ZAFRA GABRIEL         | 2023-09-27 12:57:00 | 0         |
|                            | 8             | 0019270923   | MUNCIBAY JUAREZ KEVIN JOEL | CREACIÓN DE DOCENTE DE P    | Pendiente de registro | 2023-09-27 12:01:29 | 0         |
|                            | 9             | 0018270923   | MUNCIBAY JUAREZ KEVIN JOEL | CREACIÓN DE DOCENTE DE P    | Pendiente de registro | 2023-09-27 12:00:10 | 0         |
|                            | 10            | 0017270923   | MUNCIBAY JUAREZ KEVIN JOEL | CREACIÓN DE DOCENTE DE P    | Pendiente de registro | 2023-09-27 11:59:33 | 0         |

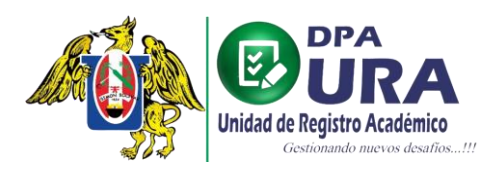

5. Completar datos del docente: En la misma lista seleccionar el ícono del ojo en la columna de "Opciones".

| 4) ©                       | ≡             |                            |                            |                          |                       |                     |           |
|----------------------------|---------------|----------------------------|----------------------------|--------------------------|-----------------------|---------------------|-----------|
| 8                          | Tra<br>29 Tra | amites para reg            | jistrar docentes           |                          |                       | Q Busca             | r tramite |
| KEVIN JOEL MUNCIBAY JUAREZ |               | Nro. Trámite               | Solicitante                | Tipo de Trámite          | Profesor              | Fecha               | Opciones  |
| () Inicio                  | 1             | 0004111023                 | MUNCIBAY JUAREZ KEVIN JOEL | CAMBIO DEPARTAMENTO DO   | Pendiente de registro | 2023-10-11 12:55:02 | 0         |
| 🕑 Registrar trámite >      | 2             | 0003061023                 | MUNCIBAY JUAREZ KEVIN JOEL | CREACIÓN DE DOCENTE DE P | Pendiente de registro | 2023-10-06 14:05:41 | 0         |
| 🖌 Docentes 🗸               | 3             | 0006021023                 | MUNCIBAY JUAREZ KEVIN JOEL | CAMBIO DEPARTAMENTO DO   | ROMERO MARCOS         | 2023-10-02 13:17:06 | ۲         |
| Registro docentes          | 4             | 0027270923                 | MUNCIBAY JUAREZ KEVIN JOEL | CREACIÓN DE DOCENTE DE P | Pendiente de registro | 2023-09-27 14:23:22 | 0         |
| Docentes Finalizados       | 5             | 0026270923                 | MUNCIBAY JUAREZ KEVIN JOEL | CREACIÓN DE DOCENTE DE P | RR                    | 2023-09-27 14:05:34 | 0         |
|                            | 6             | 0025270923                 | MUNCIBAY JUAREZ KEVIN JOEL | CREACIÓN DE DOCENTE DE P | CADILLO DENIS         | 2023-09-27 13:08:19 | 0         |
| 633                        | 7             | 0023270923                 | MUNCIBAY JUAREZ KEVIN JOEL | CREACIÓN DE DOCENTE DE P | ZAFRA GABRIEL         | 2023-09-27 12:57:00 | ٢         |
|                            | 8             | 0019270923                 | MUNCIBAY JUAREZ KEVIN JOEL | CREACIÓN DE DOCENTE DE P | Pendiente de registro | 2023-09-27 12:01:29 | ۲         |
|                            | 9             | 0018270923                 | MUNCIBAY JUAREZ KEVIN JOEL | CREACIÓN DE DOCENTE DE P | Pendiente de registro | 2023-09-27 12:00:10 | ٥         |
|                            | 10            | 0017270923                 | MUNCIBAY JUAREZ KEVIN JOEL | CREACIÓN DE DOCENTE DE P | Pendiente de registro | 2023-09-27 11:59:33 | • •       |
|                            | Items pe      | r page: 100 • 1 - 29 of 29 | IC C > >I                  |                          |                       |                     |           |

-Se mostrará la siguiente vista con los datos del trámite y los datos del docente para completar colocando el código del mismo en la barra de búsqueda de modo que el sistema complete los datos automáticamente. Si es un nuevo trámite, el estado del requisito será "PENDIENTE".

| <b>4</b> ) ©                                           | CODIGO TRÁMITE: 0004111023                                                               |                                        |                            |
|--------------------------------------------------------|------------------------------------------------------------------------------------------|----------------------------------------|----------------------------|
| •                                                      | SOLICITANTE: MUNCIEN/ JAMEZ KEVIN JOEL<br>TIRÁMITE: GANEIO DEMARIAMENTO DOCENTE PREGRADO | FECHA DE REGISTRO: 2023-10-11 12:55:02 |                            |
| KEVIN JOEL MUNCIENY JUAREZ<br>krouncibay@unitru.edu.pe |                                                                                          |                                        |                            |
| C Inicio                                               | REQUISITOS                                                                               |                                        |                            |
| 🕑 Registrar trámite 🔹 🔅                                | N" REQUISITO                                                                             |                                        | DOCUMENTO OPCIONES         |
| 🗹 Docentes 🗸                                           | 1 OFICIO DE CAMBIO DEPARTAMENTO DOCENTE PREGRADO                                         |                                        |                            |
| Registro docentes                                      |                                                                                          | •                                      |                            |
| Docentes Finalizados                                   | REGISTRO DE NUEVOS USUARIOS                                                              |                                        |                            |
|                                                        | Q, Código Q, Buscar Docente                                                              | APELLIDOS +                            | NDMBRES *                  |
| ACA                                                    | PROFESION *                                                                              | Selectone sean *                       | FECHA DE NAGMENTO *        |
| 273                                                    | DIRECTION *                                                                              | Selecione País *                       | DN *                       |
|                                                        | TELEFOND CELULAR *                                                                       | CORREC ELECTRÓNICO *                   | CORRED INSTITUCIONAL       |
|                                                        | DATOS DEL PERFIL                                                                         |                                        |                            |
|                                                        | IEFE *                                                                                   | DEPARTAMENTO ACADEMICO *               | *                          |
|                                                        | SEDE *                                                                                   | CONDICION *                            | -                          |
|                                                        | CATEGORÍA *                                                                              | DEDICACIÓN *                           |                            |
|                                                        |                                                                                          |                                        | Regresar Registrar Docente |

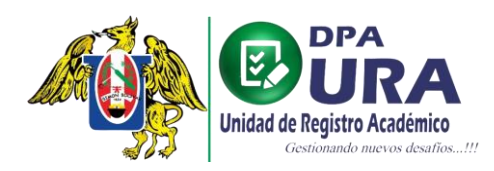

-Una vez se obtenidos los datos del docente se procede a realizar el cambio de departamento en la sección "DATOS DEL PERFIL"

| <b>4</b> ) ©                                              | CODIGO TRÁMITE: 0004111023                       |                                                      |                                                       |                            |  |  |
|-----------------------------------------------------------|--------------------------------------------------|------------------------------------------------------|-------------------------------------------------------|----------------------------|--|--|
|                                                           | SOLICITANTE: MUNCIBAY JUAREZ KEVIN JOEL          | FECHA DE REGISTRO                                    | k 2023-10-11 12:55:02                                 |                            |  |  |
| •                                                         | TRÁMITE: CAMERO DEPARTAMENTO DOCENTE PREGRADO    |                                                      |                                                       |                            |  |  |
| KEVIN JOEL MUNCIBAY JUAREZ<br>komuncibary Brunitru edu pe | REQUISITOS                                       |                                                      |                                                       |                            |  |  |
| 🕒 Inicio                                                  | N° REQUESTO                                      |                                                      | DOCUMENTO                                             | OPCIONES                   |  |  |
| 🕑 Registrer trämite 🔷                                     | 1 OFICIO DE CAMELO DEPARTAMENTO DOCENTE PREGRADO |                                                      | Ø VR                                                  | PENDLENTE                  |  |  |
| C Docentes ~                                              |                                                  |                                                      |                                                       |                            |  |  |
| Registro docentes                                         |                                                  |                                                      |                                                       |                            |  |  |
| Docentes Finalizados                                      | REGISTRO DE NUEVOS USUARIOS Q. 51066 Q. Limpia   | ROMA                                                 | MARIA                                                 |                            |  |  |
| 67 h                                                      | Aculation                                        | <ul> <li>felctore sect *</li> <li>FDADANO</li> </ul> | <ul> <li>Receil to Information</li></ul>              | ۵                          |  |  |
|                                                           | D DIRECON-                                       | Setucione Rus *<br>Perú                              | - Cont -<br>12345678                                  |                            |  |  |
|                                                           | 123456789 CRAMA * 123456789                      | comeo@gmal.com                                       | comeo@gmail.com                                       |                            |  |  |
|                                                           | DATOS DEL PER/FL                                 |                                                      |                                                       |                            |  |  |
|                                                           | NO - Facultad de Cencias Agropecuarias           | - ) [ 0                                              | unannenno anaunan -<br>Ipto, de Agronomia y Zootecnia | -                          |  |  |
|                                                           | Tujilo                                           | * Contratedo                                         |                                                       | ~                          |  |  |
|                                                           | Lefe de Pradica                                  | * Tempo Completo 42                                  | он                                                    | •                          |  |  |
|                                                           | L                                                |                                                      |                                                       | Regresar Registrar Docente |  |  |

- En caso el trámite esté observado, el estado del requisito será "RECHAZADO" y deberá subir el requisito corregido.

| 4) (8)                  | CODIGO TRÁMITE: 0004111                   | 023                             |                  |                                        |                      |                            |
|-------------------------|-------------------------------------------|---------------------------------|------------------|----------------------------------------|----------------------|----------------------------|
|                         | SOLICITANTE: MUNCIBAY JUAREZ KEVIN JOEL   |                                 |                  | FECHA DE REGISTRO: 2023-10-11 12:55:02 |                      |                            |
|                         | TRÁMITE: CAMEJO DEPARTAMENTO DOCENTE PREG | NDO                             |                  |                                        |                      |                            |
|                         |                                           |                                 |                  |                                        |                      |                            |
| kmuncibey@unitru.edu.pe | REQUISITOS                                |                                 |                  |                                        |                      |                            |
| (h seicle               | N" REQUESTO                               |                                 |                  |                                        | DOCUMENTO            | OPCIONES                   |
| 🖉 Registrar trámite 🔷 🤇 | 1 OFICIO DE CAVIBI                        | D DEPARTAMENTO DOCENTE PREGRADO |                  |                                        | O VER                | RECHAZADO                  |
| 🖒 Docentes 🗸            |                                           |                                 |                  |                                        |                      |                            |
| Registro docentes       | REGISTRO DE NUEVOS USUARIOS               |                                 |                  |                                        |                      |                            |
| Docentes Finalizados    | Q. 51866                                  | Q, timpiar                      | APELLODS *       |                                        | NOVERS -             |                            |
|                         |                                           |                                 | RDMA             |                                        | MARIA                |                            |
| at the                  | Acuicultor                                |                                 | FEMENINO         |                                        | 16 de agosto de 2023 |                            |
|                         | DRECOON *                                 |                                 | Selectore Rot *  |                                        | DNI -                |                            |
| - 273                   | D                                         |                                 | Perú             | •                                      | 12345678             |                            |
|                         | 123456789                                 | 123456789                       | correo@gmail.com |                                        | correa@gmail.com     |                            |
|                         |                                           |                                 |                  |                                        |                      |                            |
|                         |                                           |                                 |                  |                                        |                      |                            |
|                         |                                           |                                 |                  | DEPARIMENTO ACADÔMICO *                |                      |                            |
|                         | ND * Facultad                             | se Ciencias Agropecuarias       |                  | Poto. de Agronomia y Zootecnia         |                      | *                          |
|                         | Trujilo                                   |                                 |                  | Contratado                             |                      | -                          |
|                         | Criscolla -                               |                                 |                  | Didicación •                           |                      |                            |
|                         | Jete de Practica                          |                                 | •                | Tiempo Completo 40 H                   |                      | -                          |
|                         |                                           |                                 |                  |                                        |                      | Decresar Decision December |
|                         |                                           |                                 |                  |                                        |                      | Registrar Docente          |

-Posteriormente seleccionar el botón "registrar docente", un mensaje le confirmará que el trámite continuará su curso.

NOTA: Se les enviará un correo cuando el trámite sea validado, ya sea si se registró correctamente o si fue rechazado en cuyo caso volverá a aparecer en la lista de solicitudes pendientes para su corrección.